# TUTORIAL PARA ACESSO E USO DO

# PORTAL DO CLIENTE

(Linguagem orientada ao usuário)

#### 1. ACESSO

Para acessar o Portal do Cliente da Porto Engenharia utilize o seu navegador de internet para o endereço/site https://portoeng-portalcliente.sienge.com.br/PortalCliente/

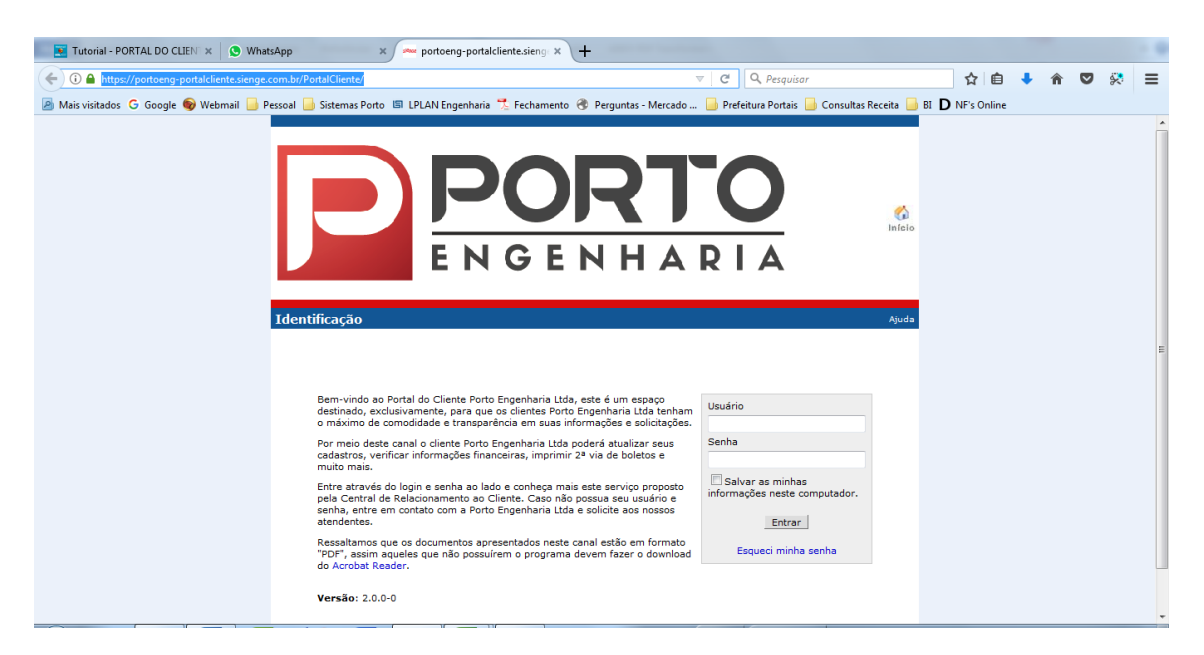

Página inicial do portal do cliente da Porto Engenharia

# O QUE É O PORTAL DO CLIENTE?

O **PORTAL DO CLIENTE** é um sistema que permite aos clientes da **PORTO ENGENHARIA**, sem a necessidade de entrar em contato com a empresa, solicitarem assistência técnica e informações sobre o andamento da obra, registro fotográfico do andamento da obra, emissão do extrato para conferir as parcelas pagas e à pagar do seu contrato, emissão segunda via de boletos bancários e verificação dos pagamentos efetuados para realizar a declaração de Imposto de Renda.

## **PRÉ-REQUISITOS:**

- 1. Conexão de internet
- 2. Navegador de internet (internet Explorer, Mozila Firefox, Google Crohme, Opera)
- 3. Visualizador de arquivos PDF (Adobe Acrobat, Foxit Reader)
- 4. Usuário e senha de acesso
- 5. Contrato ativo

| Usuário                                           |
|---------------------------------------------------|
| Senha                                             |
| Salvar as minhas<br>informações neste computador. |
| Entrar                                            |
| Esqueci minha senha                               |

Preencha corretamente seus dados: Nome do Usuário e Senha.

Se o cliente/usuário não possuir os dados de acesso, deve entrar em contato com o setor Comercial da Porto Engenharia através do telefone (81)3877-8300 ou e-mail <u>comercial@portoengenharia.com</u>.

#### 2. BEM-VINDO AO PORTAL DO CLIENTE

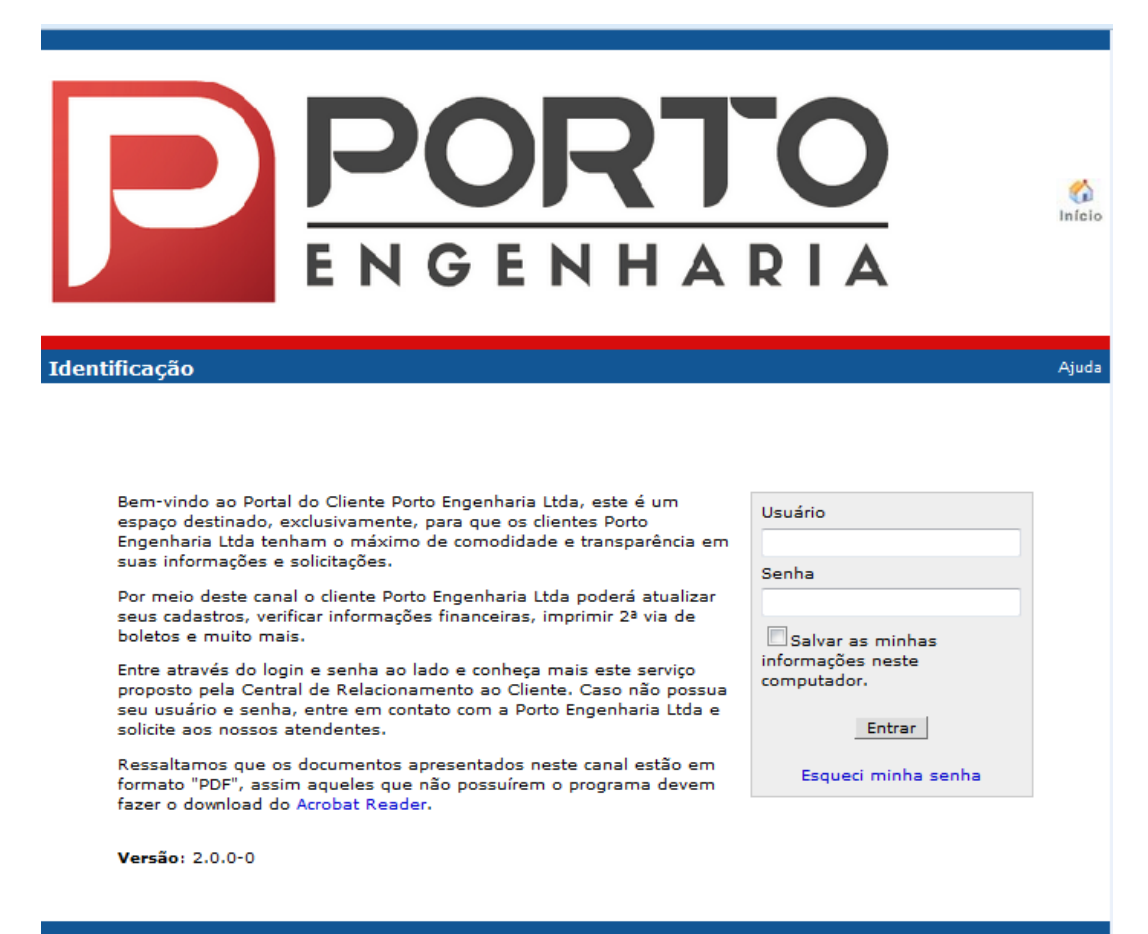

Copyright © 2005 Softplan/Poligraph. Todos os direitos reservados.

#### 3. ÁREA - DEMONSTRAÇÕES FINANCEIRAS

A área DEMONSTRAÇÕES FINANCEIRAS demonstra as informações sobre o contrato do cliente: nome do cliente, empresa contratada, empreendimento, número do contrato, data de emissão do contrato, saldo devedor e unidade adquirida.

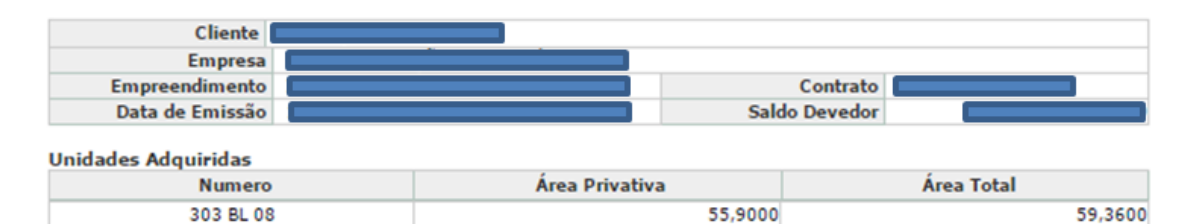

São demonstradas, ainda:

a) Parcelas à serem pagas do seu contrato, com valores calculadas até a data do acesso ao PORTAL DO CLIENTE.

#### Parcelas a pagar

| Parcela | Data Pagamento | Valor (R\$) | Observação |
|---------|----------------|-------------|------------|
| 10      | 09/10/2015     | 308,72      |            |
| 9       | 20/05/2015     | 274,94      |            |
| 8       | 20/05/2015     | 280,42      |            |

\*Caso já tenha efetuado o pagamento de alguma parcela acima, favor desconsiderar este aviso.

- \*Valores atualizados até a data 14/10/2015
  - b) Últimos pagamentos realizados e identificados.
  - c) Parcelas em atraso, corrigidas por juros e multa. Caso ajam parcelas que já foram pagas, mas que ainda não foram identificadas, envie o comprovante de pagamento para financeiro@portoengenharia.com
  - d) Botões para emissão de:

#### Parcelas em atraso

| Parcela | Data Vencimento | Valor (R\$) | Acrésc/Desc (R\$) | Total (R\$) |
|---------|-----------------|-------------|-------------------|-------------|
| 11      | 15/07/2015      | 271,80      | 22,26             | 294,06      |
| 12      | 15/08/2015      | 276,88      | 16,46             | 293,34      |
| 13      | 15/09/2015      | 278,71      | 11,07             | 289,78      |

e) Extrato do contrato – botão Visualizar Extrato (PDF)
Resumo do contrato – botão Imprimir Resumo
Demonstrativo para Imposto de Renda – botão Imposto Renda
Impressão de boletos – botão Imprimir Bloquetos

| Impri | mir Resumo  | Vis | ualizar Extrato (PDF) |
|-------|-------------|-----|-----------------------|
|       | Imposto Ren | da  | Imprimir Bloquetos    |

| Empresa                                                                                                    |                                                                                                    |                                                                                                    |                                                                                                    |                                                                        |
|----------------------------------------------------------------------------------------------------|----------------------------------------------------------------------------------------------------|----------------------------------------------------------------------------------------------------|----------------------------------------------------------------------------------------------------|------------------------------------------------------------------------|
| Empreendimento                                                                                                    |                                                                                                    |                                                                                                    | Contrato                                                                                               |                                                                        |
| Data de Emissão                                                                                                    |                                                                                                    |                                                                                                    | Saldo Devedor                                                                                          |                                                                        |
| Unidades Adquiridas                                                                                                    |                                                                                                    | -                                                                                                    |                                                                                                    |                                                                        |
| Numero                                                                                                    | )                                                                                                    | Área Privativa                                                                                                    | Áre                                                                                                    | a Total                                                                |
| 303 BL 08                                                                                                    | 3                                                                                                    | 5                                                                                                    | 5,9000                                                                                                 | 59,360                                                                 |
| Parcelas a pagar                                                                                                    |                                                                                                    |                                                                                                    |                                                                                                    |                                                                        |
| Parcela                                                                                                    |                                                                                                    | Data Vencimento                                                                                                    | Val                                                                                                    | or (R\$)                                                               |
| 13                                                                                                    |                                                                                                    | 15/09/2015                                                                                                    |                                                                                                    | 278,7                                                                  |
| 14                                                                                                    |                                                                                                    | 15/10/2015                                                                                                    |                                                                                                    | 280,9                                                                  |
|                                                                                                    |                                                                                                    |                                                                                                    |                                                                                                    |                                                                        |
| 15                                                                                                    |                                                                                                    | 15/11/2015                                                                                                    |                                                                                                    | 281,5                                                                  |
| 15                                                                                                    |                                                                                                    | 15/11/2015                                                                                                    |                                                                                                    | 281,5<br>281,5                                                         |
| 15<br>16<br>17<br>*Caso já tenha efetuado<br>*Valores atualizados até<br>Últimos Pagamentos                                                                         | o pagamento de alguma p<br>a data 14/10/2015                                                                                                    | 15/11/2015<br>15/12/2015<br>15/01/2016<br>parcela acima, favor desc                                                           | onsiderar este aviso.                                                                                  | 281,5<br>281,5<br>281,5                                                |
| 15<br>16<br>17<br>*Caso já tenha efetuado<br>*Valores atualizados até<br>Últimos Pagamentos<br>Parcela                                                              | o pagamento de alguma p<br>a data 14/10/2015<br>Data Pagam                                                                                           | 15/11/2015<br>15/12/2015<br>15/01/2016<br>parcela acima, favor desc                                                           | onsiderar este aviso.                                                                                  | 281,5<br>281,5<br>281,5<br>Observação                                  |
| 15<br>16<br>17<br>*Caso já tenha efetuado<br>*Valores atualizados até<br>Últimos Pagamentos<br>Parcela<br>10<br>9                                                   | o pagamento de alguma p<br>a data 14/10/2015<br>Data Pagam<br>09/10/201                                                                              | 15/11/2015<br>15/12/2015<br>15/01/2016<br>barcela acima, favor desc<br>ento Vale<br>5<br>5                                    | onsiderar este aviso.<br>or (R\$)<br>308,72                                                            | 281,5<br>281,2<br>281,5<br>0bservação                                  |
| 15<br>16<br>17<br>*Caso já tenha efetuado<br>*Valores atualizados até<br>Últimos Pagamentos<br>Parcela<br>10<br>9<br>8                                              | o pagamento de alguma p<br>a data 14/10/2015<br>Data Pagam<br>09/10/201<br>20/05/201<br>20/05/201                                                    | 15/11/2015<br>15/12/2015<br>15/01/2016<br>barcela acima, favor desc<br>ento Vale<br>5<br>5<br>5                               | onsiderar este aviso.<br>or (R\$)<br>308.72<br>274.94<br>280.42                                        | 281,5<br>281,5<br>281,5<br>Observação                                  |
| 15<br>16<br>17<br>*Caso já tenha efetuado<br>*Valores atualizados até<br>Últimos Pagamentos<br>Parcela<br>10<br>9<br>8<br>8                                         | o pagamento de alguma p<br>a data 14/10/2015<br>Data Pagamu<br>09/10/201<br>20/05/201<br>20/05/201                                                   | 15/11/2015<br>15/12/2015<br>15/01/2016<br>barcela acima, favor desc<br>ento Vale<br>5<br>5<br>5                               | onsiderar este aviso.<br>or (R\$)<br>308,72<br>274,94<br>280,42                                        | 281,5<br>281,5<br>281,5<br>Observação                                  |
| 15<br>16<br>17<br>*Caso já tenha efetuado<br>*Valores atualizados até<br>Últimos Pagamentos<br>Parcela<br>10<br>9<br>8<br>Parcelas em atraso<br>Parcela             | o pagamento de alguma p<br>a data 14/10/2015<br>Data Pagam<br>09/10/201<br>20/05/201<br>20/05/201<br>Data Vencimento                                 | 15/11/2015<br>15/12/2015<br>15/01/2016<br>barcela acima, favor desc<br>ento Valo<br>5<br>5<br>Valor (R\$)                     | onsiderar este aviso.<br>or (R\$)<br>308,72<br>274,94<br>280,42<br>Acrésc/Desc (R\$)                   | 281,5<br>281,5<br>281,5<br>Observação<br>Total (R\$)                   |
| 15<br>16<br>17<br>*Caso já tenha efetuado<br>*Valores atualizados até<br>Últimos Pagamentos<br>Parcela<br>10<br>9<br>8<br>Parcelas em atraso<br>Parcelas<br>11      | o pagamento de alguma p<br>a data 14/10/2015<br>Data Pagamu<br>09/10/201<br>20/05/201<br>20/05/201<br>Data Vencimento<br>15/07/2015                  | 15/11/2015<br>15/12/2015<br>15/01/2016<br>barcela acima, favor desc<br>ento Vale<br>5<br>5<br>Valor (R\$)<br>271,80           | onsiderar este aviso.<br>or (R\$)<br>308,72<br>274,94<br>280,42<br>Acrésc/Desc (R\$)<br>22,26          | 281,5<br>281,5<br>281,5<br>Observação<br>Total (R\$)<br>294,0          |
| 15<br>16<br>17<br>*Caso já tenha efetuado<br>*Valores atualizados até<br>Últimos Pagamentos<br>Parcela<br>10<br>9<br>8<br>Parcelas em atraso<br>Parcela<br>11<br>12 | o pagamento de alguma p<br>a data 14/10/2015<br>Data Pagamento<br>09/10/201<br>20/05/201<br>20/05/201<br>Data Vencimento<br>15/07/2015<br>15/08/2015 | 15/11/2015<br>15/12/2015<br>15/01/2016<br>barcela acima, favor desc<br>ento Valo<br>5<br>5<br>Valor (R\$)<br>271,80<br>276,88 | onsiderar este aviso.<br>or (R\$)<br>308,72<br>274,94<br>280,42<br>Acrésc/Desc (R\$)<br>22,26<br>16,46 | 281,5<br>281,5<br>281,5<br>Observação<br>Total (R\$)<br>294,0<br>293,3 |

# 3.1. IMPRIMIR RESUMO

Impressão completa da página demonstrações financeiras.

| Empres<br>Empreendimente<br>Data de Emissão                                                                                                    |                                                                                                    |                                                                                                    |                                                                |                           |                                                      |
|----------------------------------------------------------------------------------------------------|----------------------------------------------------------------------------------------------------|----------------------------------------------------------------------------------------------------|----------------------------------------------------------------|---------------------------|------------------------------------------------------|
| Data de Emissão                                                                                                    |                                                                                                    |                                                                                                    | Contrata                                                       |                           |                                                      |
|                                                                                                    |                                                                                                    |                                                                                                    | Saldo Devedor                                                  |                           |                                                      |
|                                                                                                    |                                                                                                    |                                                                                                    |                                                                |                           |                                                      |
| nidades Adquiridas                                                                                                    |                                                                                                    | 1                                                                                                    |                                                                | f =                       |                                                      |
| Numer                                                                                                    | 0                                                                                                    | Area Privativa                                                                                                    |                                                                | Area Total                |                                                      |
| 303 BL (                                                                                                    | 18                                                                                                    | 5                                                                                                    | 5,9000                                                         |                           | 59,360                                               |
| arcelas a pagar                                                                                                    |                                                                                                    |                                                                                                    |                                                                |                           |                                                      |
| Parcel                                                                                                    | 3                                                                                                    | Data Vencimento                                                                                                    |                                                                | Valor (R\$)               |                                                      |
| 13                                                                                                    |                                                                                                    | 15/09/2015                                                                                                    |                                                                |                           | 278,                                                 |
| 14                                                                                                    |                                                                                                    | 15/10/2015                                                                                                    |                                                                |                           | 280,                                                 |
|                                                                                                    |                                                                                                    | 15/11/2015                                                                                                    |                                                                |                           | 281,                                                 |
| 15                                                                                                    |                                                                                                    |                                                                                                    |                                                                |                           |                                                      |
| 15<br>16                                                                                                    |                                                                                                    | 15/12/2015                                                                                                    |                                                                |                           | 281,                                                 |
| 15<br>16<br>17<br>Caso já tenha efetuado<br>/alores atualizados at                                                                                 | o o pagamento de alguma<br>é a data 14/10/2015                                                                                       | 15/12/2015<br>15/01/2016<br>parcela acima, favor deso                                                                                       | considerar este avi                                            | 50.                       | 281,5                                                |
| 15<br>16<br>17<br>Caso já tenha efetuadi<br>/alores atualizados at<br>Itimos Pagamentos<br>Parcela                                                 | o o pagamento de alguma<br>é a data 14/10/2015<br>Data Pagam                                                                         | 15/12/2015<br>15/01/2016<br>parcela acima, favor dese<br>eento Val                                                                          | considerar este avi                                            | iso.<br>Observa           | 281,<br>281,<br>ação                                 |
| 15<br>16<br>17<br>Caso já tenha efetuados at<br>/alores atualizados at<br>ltimos Pagamentos<br>Parcela<br>10                                       | o o pagamento de alguma<br>é a data 14/10/2015<br>Data Pagam<br>09/10/201                                                            | 15/12/2015<br>15/01/2016<br>parcela acima, favor dese<br>ento Val                                                                           | considerar este avi                                            | iso.<br>Observa           | 281,/<br>281,/<br>ação                               |
| 15<br>16<br>17<br>Caso já tenha efetuad<br>/alores atualizados at<br>ltimos Pagamentos<br>Parcela<br>10<br>9<br>8                                  | 0 o pagamento de alguma<br>é a data 14/10/2015<br>Data Pagam<br>09/10/201<br>20/05/201<br>20/05/201                                  | 15/12/2015<br>15/01/2016<br>parcela acima, favor desc<br>iento Val<br>15<br>15<br>15                                                        | considerar este avi<br>lor (R\$)<br>308,72<br>274,94<br>280,42 | iso.<br>Observa           | 281,:<br>281,:<br>ação                               |
| 15<br>16<br>17<br>Caso já tenha efetuado<br>/alores atualizados at<br>ltimos Pagamentos<br>Parcela<br>10<br>9<br>8                                 | 0 o pagamento de alguma<br>é a data 14/10/2015<br>Data Pagam<br>09/10/20:<br>20/05/20:<br>20/05/20:                                  | 15/12/2015       15/01/2016       parcela acima, favor desi       tento     Val       15       15       15       15                         | tonsiderar este avi<br>lor (R\$)<br>308,72<br>274,94<br>280,42 | observa                   | 281,<br>281,                                         |
| 15<br>16<br>17<br>Caso já tenha efetuado<br>valores atualizados at<br>ltimos Pagamentos<br>Parcela<br>10<br>9<br>8<br>arcelas em atraso<br>Parcela | o o pagamento de alguma<br>é a data 14/10/2015<br>Data Pagam<br>09/10/201<br>20/05/201<br>20/05/201<br>Data Vencimento               | 15/12/2015<br>13/01/2016<br>parcela acima, favor desi<br>ento Val<br>15<br>15<br>15<br>15<br>15                                             | or (R\$)<br>308,72<br>274,94<br>280,42<br>Acrésc/Desc (R       | so.<br>Observa            | 281,<br>281,<br>ação<br>al (R\$)                     |
| 15<br>16<br>17<br>Caso já tenha efetuada<br>valores atualizados at<br>ltimos Pagamentos<br>Parcela<br>9<br>8<br>arcelas em atraso<br>Parcela<br>11 | 0 o pagamento de alguma<br>é a data 14/10/2015<br>Data Pagam<br>09/10/201<br>20/05/201<br>Data Vencimento<br>15/07/2015              | 15/12/2015<br>15/01/2016<br>parcela acima, favor desi<br>ento Val<br>15<br>15<br>15<br>Valor (R\$)<br>271,80                                | or (R\$)<br>309,72<br>274,94<br>280,42<br>Acrésc/Desc (R       | \$) Tot<br>22.26          | 281,/<br>281,/<br>ação<br>al (R\$)<br>294,/          |
| 15<br>16<br>17<br>Caso já tenha efetuada<br>valores atualizados at<br>Parcela<br>10<br>9<br>8<br>arcelas em atraso<br>Parcela<br>11<br>12          | 0 o pagamento de alguma<br>é a data 14/10/2015<br>Data Pagam<br>09/10/201<br>20/05/201<br>20/05/201<br>Data Vencimento<br>15/07/2015 | 15/12/2015<br>15/01/2016<br>parcela acima, favor desc<br>ento Val<br>15<br>15<br>15<br>15<br>15<br>15<br>15<br>15<br>15<br>271.80<br>271.80 | or (R\$)<br>308.72<br>274.94<br>280.42<br>Acrésc/Desc (R       | \$) Tot<br>22,26<br>16,46 | 281,1<br>281,1<br>ação<br>al (R\$)<br>294,1<br>293,1 |

### 3.2. VISUALIZAR EXTRATO (PDF)

Impressão do relatório Extrato Cliente II, parte integrante do contrato.

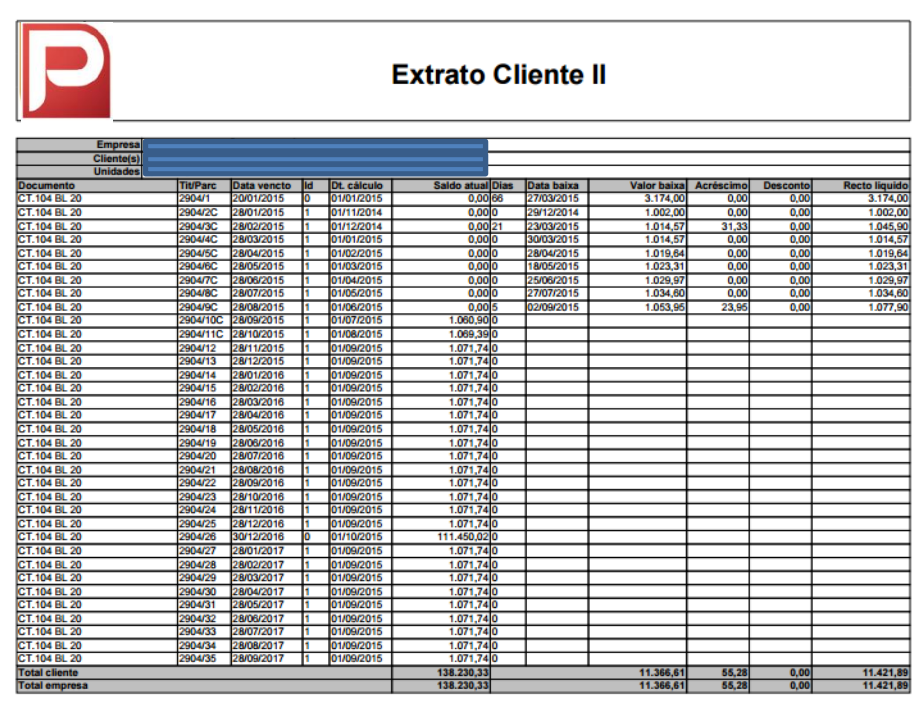

(C) - Parcela enviada para a cobrança escritural.

### 3.3. IMPOSTO RENDA

Impressão de Demonstrativo para Imposto de Renda.

| P                          | In       | nposto de Renda               |
|----------------------------|----------|-------------------------------|
| Empresa                    |          |                               |
| CNPJ                       |          |                               |
| Empreendimento             |          |                               |
| Titulo/Contrato            |          |                               |
| Unidades                   |          |                               |
| Cliente                    |          |                               |
| Valor original do contrato |          |                               |
| Data contrato 24           | /11/2014 |                               |
|                            | Mês /Ano | Valor pago em R\$ (Histórico) |

| Mës /Ano         | Valor pago em R\$ (Histórico) |
|------------------|-------------------------------|
| Janeiro / 2014   | 0,00                          |
| Fevereiro / 2014 | 0,00                          |
| Março / 2014     | 0,00                          |
| Abril / 2014     | 0,00                          |
| Maio / 2014      | 0,00                          |
| Junho / 2014     | 0,00                          |
| Julho / 2014     | 0,00                          |
| Agosto / 2014    | 0,00                          |
| Setembro / 2014  | 0,00                          |
| Outubro / 2014   | 0,00                          |
| Novembro / 2014  | 0,00                          |
| Dezembro / 2014  | 1.002,00                      |
| Total pago       | 1.002,00                      |

# 3.4. IMPRIMIR BOLETOS (BLOQUETOS)

Impressão de boletos para pagamento de parcelas vencidas, com correção por juros e multa, e parcelas não vencidas.

|               | P Bradesco                                          | 23           | 7-2                                                                                                    |               |        |               |            |            |              |              | Compro                  | vante o       | le Entrega           |
|---------------|-----------------------------------------------------|--------------|----------------------------------------------------------------------------------------------------|---------------|--------|---------------|------------|------------|--------------|--------------|-------------------------|---------------|----------------------|
|               | Description .                                       |              |                                                                                                    |               | Agence | and the state | •          |            |              | a dia mila d | entreps (Para in una i  |               | (padara)             |
|               | RUA CORONEL EURIPED                                 | CELLARIA     | LTDA/ 07.978.3<br>8RA, 25, TURU, 6                                                                                                    | 5055-250,     | 03042- | 2/0114944-0   | )          |            | I I Malazee  | 1.1          | Asserts                 | 1.1.186       | existe nº indicado   |
|               | ROBERTA CAMARANO                                    | IONTEIRO     | VANDERLEI                                                                                                    |               | 510013 | 76223-6       |            |            | Recuesto     | 1.1          | Não procurado           | I I End       | enço insuficiente    |
| tent          | 28/10/2015 0002                                     | 904011       | R\$                                                                                                    | Value dia Dar |        |               | 1.0        | 59,39      | Descanhecida |              | Falecido                | 1104          | os (Anotar no verso) |
| Ē             | i                                                   | Date:        | Antes                                                                                                    |               |        |               |            |            | 044          |              | -                       |               |                      |
| æ             |                                                     | _            |                                                                                                    |               |        |               | _          |            |              |              |                         |               |                      |
|               | 6                                                   |              | - 0                                                                                                    |               |        |               |            |            |              |              |                         |               | and a                |
|               | P Bradesco                                          | 23           | (-Z                                                                                                    |               |        |               |            |            |              |              | Rec                     | ibo do        | Pagador              |
|               | Personal State                                      |              | _                                                                                                    |               |        |               | Agenate /C | ing terri  |              | Planese 1    | Canada Cala Danas       |               | - mainter da         |
|               |                                                     |              |                                                                                                    |               |        |               | 03042-     | 2/01149    | 44-0         |              | 5100137                 | 8223-8        | 28/10/2015           |
|               | Use de Reme                                         | Calma        | Distance in the second second se | 0.000         |        |               | T***       |            |              | 64.000       | e de Casumento          |               | 1 069 39             |
|               | Cata de Retacas                                     | Name of a Da |                                                                                                    | Exe. D        |        | Austin        | -          | Data Prese |              | () Des       | anta / Alatimetia       |               | 1.000,00             |
|               | 14/10/2015                                          |              | 002904011                                                                                                    | DM            |        | N             |            | 14/10/2    | 015          | (104         | es Deslagiles           |               |                      |
|               | PROTESTAR APOS 10 DL                                | AS DO VER    | CIMENTO                                                                                                    |               |        |               |            |            |              | (1) Mar      | e / Malle               |               |                      |
|               | MULTA APÓS VENCIMEN                                 | TO DE 2%     |                                                                                                    |               |        |               |            |            |              | (10.0        | as Autocinas            |               |                      |
|               | Tapata and a second                                 |              |                                                                                                    |               |        |               |            |            | _            | (-) Val-     | e Calcola               |               |                      |
|               |                                                     |              |                                                                                                    |               |        |               |            |            |              |              |                         |               |                      |
|               | DECEMBENTO ATDAVES DO                               |              |                                                                                                    |               |        |               | _          |            |              |              | and so and a labor that | and Change da | Common and the       |
|               | ESTA QUITAÇÃO SÓ TERÁ VA<br>DO CHEQUE PELO BANCO PA | GADOR.       | IS PAGAMENTO                                                                                                    |               |        |               |            |            |              |              |                         |               |                      |
|               | Rradesco                                            | 237          | -2                                                                                                    |               | 2379   | 3.0420        | 3 951      | 100.13     | 37827 2301   | 1.49         | 94400 5 (               | 659500        | 00106939             |
|               | Local de Pagamenta                                  |              | _                                                                                                    |               |        |               |            |            |              | Vender       | -                       |               |                      |
|               | Pagável Preferencialme                              | nte em qu    | ualquer agência                                                                                                    | do Brader     | 100    |               |            |            |              |              |                         |               | 28/10/2015           |
|               | Resthing .                                          |              |                                                                                                    |               |        | _             |            |            |              |              | / Callys Brookstan      | •             |                      |
|               |                                                     |              |                                                                                                    |               |        |               |            | Dec. Dr.   |              | -            | Harry Marcol            | 0304          | 2-2/0114944-0        |
|               | 14/10/2015                                          |              | 0002904                                                                                                    | 011 DM        |        | N             |            | 14/10/2    | 015          | -            |                         | 09/5          | 1001378223-8         |
|               | Use do Roma CP                                      | Calific a    | RS                                                                                                    | -             | -      |               | Value      |            |              | 6-9 Value    | e de Desumente          |               | 1 059 39             |
|               | Instagles<br>Textus as information stars            |              |                                                                                                    |               |        |               | -          |            |              | () Des       | anta / Alabarria        |               | 1.000,00             |
|               |                                                     |              |                                                                                                    |               |        |               |            |            |              | ((0.6        | as Deslagiles           |               |                      |
|               | MORA DIA 0,050%                                     | AS DO VER    | CIMENTO                                                                                                    |               |        |               |            |            |              | C1 Mar       | e / Malle               |               |                      |
| -             | NULTA APOS VENCINEN                                 |              |                                                                                                    |               |        |               |            |            |              | (104         | en Australium           |               |                      |
| <b>Arri</b> o | RUA CEL EURIPEDES BE                                | ZERRA, 25    | - TURÚ - SÃO L                                                                                                    | UIS-MA        |        |               |            |            |              | (-) Val      | e Calcola               |               |                      |
| stina         | Fajale                                              |              |                                                                                                    |               |        |               |            |            |              |              |                         |               |                      |
| 8             | Secolar Charles                                     |              |                                                                                                    |               |        |               |            |            |              |              |                         |               |                      |
|               |                                                     |              |                                                                                                    |               |        |               |            |            |              | ~*           | enticação Mecâni        | ka / Ficha de | Compensação          |

# 4. ABA - ASSISTÊNCIA TÉCNICA

A área ASSISTÊNCIA permite o registro de solicitações de assistência e atendimento à problemas e falhas na unidade habitacional adquirida.

Para cadastrar uma solicitação clique no link Assistência Técnica.

| \$                                                                                                    | Demonstrações Financeiras         | Bem vindo ao Portal do Cliente!<br>Nas opções do menu à esquerda você poderá visualizar seus |          |
|----------------------------------------------------------------------------------------------------|-----------------------------------|----------------------------------------------------------------------------------------------|----------|
| *                                                                                                    | Assistência Técnica               | empreendimentos, suas unidades adquiridas, fazer solicitações<br>de assistência técnica,     |          |
| <br>                                                                                                    | Atualização de Cadastro           |                                                                                              |          |
| S                                                                                                    | Alteração da Senha                |                                                                                              |          |
| and the second second s | Anexos do Empreendimento          |                                                                                              |          |
| U.S.                                                                                                    | Outras Informações                |                                                                                              |          |
| Demonstrações                                                                                                    | Financeiras   Assistência Técnica | Atualização de Cadastro   Alteração da Senha   Anexos do Em<br>  Outras Informações          | preendir |

Na página de acompanhamento é possível verificar o andamento da sua solicitação, para um novo registro clique em <u>Adicionar uma nova solicitação</u>.

| Assis | stênci   | a Técnic      | a - Acompanhament              | 0                          |                                   |              |             | Ajuda - Sair      |
|-------|----------|---------------|--------------------------------|----------------------------|-----------------------------------|--------------|-------------|-------------------|
|       |          | Propriet      | tário                          |                            |                                   |              |             |                   |
|       |          |               |                                |                            |                                   | Adicionar    | uma nova se | olicitação        |
|       | Nº       | Data          | Empreendimento Unidade         | Solicitante                | Descrição problema                | Status       | Consulta    |                   |
| Den   | nonstraç | ões Financeir | as   Assistência Técnica  <br> | Atualização<br>Outras Info | ) de Cadastro   Altera<br>rmações | ação da Senh | a   Anexos  | do Empreendimento |
|       |          |               | Copyright © 2005 Sof           | tplan/Poligrap             | h. Todos os direitos rese         | rvados.      |             |                   |

Selecione a sua unidade habitacional.

| Solicitação de Assistência Técnica | Ajuda - Sair |
|------------------------------------|--------------|
|                                    |              |
| Proprietario:                      |              |
| Empreendimento Unidade":           | T            |

Preencha corretamente todos os campos do formulário de solicitação.

| tação de Assistência Técnica                            | Aj |
|---------------------------------------------------------|----|
|                                                         |    |
| Proprietário:                                           |    |
| Empreendimento Unidade*:                                |    |
|                                                         | Ŧ  |
| Solicitante*:                                           |    |
| NOME DO SOLICITANTE                                     |    |
| F-mail*:                                                |    |
| email@email.com.br                                      |    |
| Horário de disponibilidade para visitas*:<br>8년, às 12h |    |
|                                                         | /  |
| Descrição problema*:                                    |    |
| Vazamento no banheiro                                   |    |
|                                                         |    |
| Contatos                                                |    |
| Tipo Telefone   Telefone*   Observação                  |    |
|                                                         |    |

| Residencial | 98 | -            | Falar com o Sr. DONO do IMÓVEL |  |
|-------------|----|--------------|--------------------------------|--|
| Comercial   | 98 | - 3111-1111  |                                |  |
| Celular     | 98 | - 99999-9999 |                                |  |

#### Anexos

| Descrição                                                   | Arquivo            |                            |
|-------------------------------------------------------------|--------------------|----------------------------|
|                                                             | Escolher arquivo   | Nenhum arquivo selecionado |
| Para enviar múltiplos arquivos você deve compactar os mesmo | s em um único arou | ívo.                       |

Enviar Solicitação Limpar Voltar

Deve ser Informado detalhes da solicitação em **Descrição problema\*:,** quanto mais informações forem inseridas, mais rápido será o seu atendimento.

Informe todos os seus contatos.

Adicione fotos, se achar necessário, use o botão Escolher arquivo.

Clique na opção Enviar Solicitação.

Pronto, sua solicitação foi registrada!

# 5. ABA – ATUALIZAÇÃO DE CADASTRO

Acessa a área Atualização de Cadastro para informar novos meios contatos, endereço, dados do cônjuge e dados para pessoa jurídica, se empresa.

| Bem-vindo ao Portal do Cliente                                     |                                                                                  | Ajuda - Sair   |  |  |
|--------------------------------------------------------------------|----------------------------------------------------------------------------------|----------------|--|--|
| Demonstrações Financeiras                                          | Entre neste menu e insira seus dados cadastrais a fim de                         |                |  |  |
| Kassistência Técnica                                               | mantermos nosos contatos atualizados.                                            |                |  |  |
| Atualização de Cadastro                                            |                                                                                  |                |  |  |
| Alteração da Senha                                                 |                                                                                  |                |  |  |
| Anexos do Empreendimento                                           |                                                                                  |                |  |  |
| Outras Informações                                                 |                                                                                  |                |  |  |
| Demonstrações Financeiras   Assistência Técnica   /                | Atualização de Cadastro   Alteração da Senha   Anexos do I<br>Outras Informações | Empreendimento |  |  |
| Copyright © 2005 Softplan/Poligraph. Todos os direitos reservados. |                                                                                  |                |  |  |

Navegue nas abas internas para preencher os campos do formulário.

| Dados Gerais | Dados Pessoa<br>Física | Dados Conjuge | Dados Pessoa<br>Jurídica |       |  |
|--------------|------------------------|---------------|--------------------------|-------|--|
| Nome:        |                        |               |                          | <br>_ |  |
| Endereço Com | ercial:                |               |                          |       |  |
| Complemento: |                        |               |                          |       |  |
| Bairro:      |                        |               |                          |       |  |
| Município:   |                        |               |                          |       |  |
| CEP:         |                        |               |                          |       |  |
| Telefone:    |                        | F             | ax:                      |       |  |
| E-mail:      |                        |               |                          | ٦     |  |
| · · · · ·    |                        |               |                          |       |  |

Pronto! Atualização cadastral concluída.

# 6. ABA – ALTERAÇÃO DE SENHA

Para alterar seus dados de acesso ao PORTAL DO CLIQUE use a opção Alteração da Senha.

| Bem-vindo ao Portal do Cliente                                     |                                                                                        | Ajuda - Sair        |  |  |
|--------------------------------------------------------------------|----------------------------------------------------------------------------------------|---------------------|--|--|
|                                                                    |                                                                                        |                     |  |  |
| Demonstrações Financeiras                                          | Aqui você pode alterar seu login e senha                                               |                     |  |  |
| or Assistência Técnica                                             |                                                                                        |                     |  |  |
| Atualização de Cadastro                                            |                                                                                        |                     |  |  |
| Alteração da Senha                                                 |                                                                                        |                     |  |  |
| Anexos do Empreendimento                                           | •                                                                                      |                     |  |  |
| Outras Informações                                                 |                                                                                        |                     |  |  |
| Demonstrações Financeiras   Assistência Té                         | icnica   Atualização de Cadastro   Alteração da Senha   Anexo:<br>  Outras Informações | s do Empreendimento |  |  |
| Copyright © 2005 Softplan/Poligraph. Todos os direitos reservados. |                                                                                        |                     |  |  |

Informe seus dados: login, senha atual, nova senha e confirmação senha.

| teração Login                          | Ajuda - :      |
|----------------------------------------|----------------|
|                                        |                |
| Cliente                                |                |
| Login*:                                |                |
|                                        |                |
| Senha atual*:                          |                |
|                                        |                |
| Nova senha*:                           |                |
| Confirmação senha*:                    |                |
|                                        |                |
|                                        | Voltar_ Salvar |
|                                        |                |
|                                        |                |
| concluir clique no botão <b>Salv</b> a | ar.            |

# 7. ABA – ANEXOS DO EMPREENDIMENTO

Nesta área é possível acompanhar documentos do empreendimento, como registro de incorporações, registro fotográfico da obra, entre outros.

| Bem-vindo ao Portal do Cliente                                     | Ajuda - Sair                                                                                  |  |  |  |
|--------------------------------------------------------------------|-----------------------------------------------------------------------------------------------|--|--|--|
| Demonstrações Financeiras                                          |                                                                                               |  |  |  |
| Assistência Técnica                                                | Aqui vocë visualiza as informações do projeto                                                 |  |  |  |
| ₩₩<br>Atualização de Cadastro                                      |                                                                                               |  |  |  |
| Alteração da Senha                                                 |                                                                                               |  |  |  |
| Anexos do Empreendimento                                           |                                                                                               |  |  |  |
| Outras Informações                                                 |                                                                                               |  |  |  |
| Demonstrações Financeiras   Assistência Técnica  <br>              | Atualização de Cadastro   Alteração da Senha   Anexos do Empreendimento<br>Outras Informações |  |  |  |
| Copyright © 2005 Softplan/Poligraph. Todos os direitos reservados. |                                                                                               |  |  |  |

Para visualizar basta clicar nos anexos.

| onsulta de Anexos do Empreendimento |                                   |                                         |
|-------------------------------------|-----------------------------------|-----------------------------------------|
|                                     |                                   |                                         |
| Empresa                             | LN INCORPORAÇÕES IMOBILIÁRIA LTDA |                                         |
| Empreendimento                      | INC - CONDOMINIO VIVARE           |                                         |
| Descrição                           |                                   | Anexo                                   |
| MEMORIAL DESCRITIVO                 | E ACABAMENTOS                     | MEMORIAL DESCRITIVO_VIVARE TURU_R01.pdf |
| APRESENTAÇÃO DO EMPR                | EENDIMENTO                        | APRESENTACAO VIVARE CL.pdf              |
| EVOLUÇÃO DE OBRA                    |                                   | tabela evolução vivare turu.pdf         |

# 8. ABA – OUTRAS INFORMAÇÕES

Nesta área é possível acompanhar links do empreendimento, páginas na internet sobre o empreendimento.

| Bem-vindo a   | o Portal do Cliente                                                |                                                                                                    | Ajuda - Sair  |  |  |
|---------------|--------------------------------------------------------------------|----------------------------------------------------------------------------------------------------|---------------|--|--|
|               |                                                                    |                                                                                                    |               |  |  |
| \$            | Demonstrações Financeiras                                          | Bem vindo ao Portal do Cliente!                                                                                                    |               |  |  |
| *             | Assistência Técnica                                                | Nas opçoes do menu a esquerda voce podera visualizar seus<br>empreendimentos, suas unidades adquiridas, fazer solicitações<br>de assistência técnica, |               |  |  |
| ~             | Atualização de Cadastro                                            |                                                                                                    |               |  |  |
|               | Alteração da Senha                                                 |                                                                                                    |               |  |  |
| - CFR         | Anexos do Empreendimento                                           |                                                                                                    |               |  |  |
|               | Outras Informações                                                 |                                                                                                    |               |  |  |
| Demonstrações | Financeiras   Assistência Técnica  <br>                            | Atualização de Cadastro   Alteração da Senha   Anexos do En<br>Outras Informações                                                                     | npreendimento |  |  |
|               | Copyright © 2005 Softplan/Poligraph. Todos os direitos reservados. |                                                                                                    |               |  |  |